# **Becoming Telehealth from Home Capable**

Unless you have a VA laptop, or PIV card reader at home, you cannot log in remotely with your VA user name and password without a temporary PIV Card Exemption You need to access the VA network to:

- Receive VA email with links for pre-scheduled VVC visits (which you may then have to forward to your dedicated non-VA email account)
- Access the Virtual Care Manager to set-up Ad Hoc (not pre-scheduled) VVC visits
- Access CPRS to review patient record and perform visit documentation

#### Therefore, you must

- Request a PIV Card Exemption:
  - ✓ Call VA National Help Desk—855-673-4357
- Maintain your PIV Card Exemption:
  - Recontact National Help Desk above every two weeks to request another two week exten your exemption Veterans Health Administration

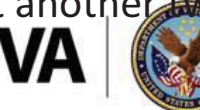

# **Becoming Telehealth Capable – Remote Access**

- If not already done for you, ask your VA training director (or their administrative delegate) to request remote access for you
- You will receive a welcome e-mail (at your academic non-VA email) with steps on how to obtain remote access
- Please call : 1-855-673-HELP (4357) to help you set up Remote Access

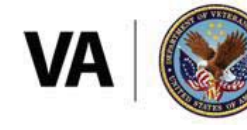

**U.S. Department of Veterans Affairs** 

#### Preferred Platform for VA Video to Home Visits = VA Video Connect

#### App Overview: VA Video Connect

https://mobile.va.gov/app/va-video-connect

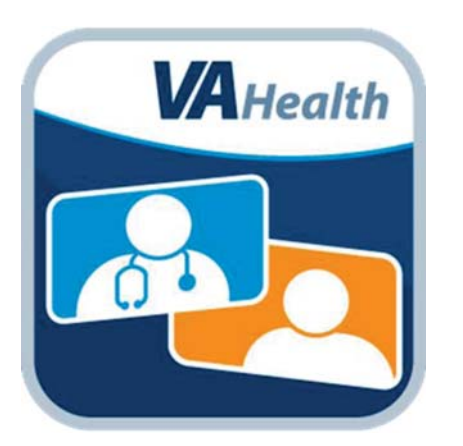

- Connect Veterans with their VA care teams from anywhere, using encryption to ensure a secure and private session.
- VA Video Connect works on nearly any device that has an internet connection and a web camera.
  - Windows-based PCs and laptops, Windows mobile devices, iOS mobile devices, Android mobile devices, etc.
- How to get started with VVC:

http://vaww.telehealth.va.gov/pgm/vvc/providers/index.asp \*

\*link only available when logged into VA network

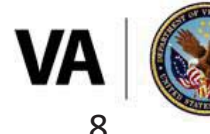

**U.S. Department of Veterans Affairs** 

### **Preparing Veterans to Use VA Video Connect**

#### Resources

- Public-facing resources for Veterans re VA Video Connect:
- <u>https://www.myhealth.va.gov/mhv-portal-web/ss04092018-the-doctor-can-see-you-now</u>
- **VA mobile app store: VA Video Connect** (description, training materials, FAQs, and some helpful **YouTube videos** at the bottom, etc.):
- <u>https://mobile.va.gov/app/va-video-connect#AppDescription</u>
- VA Video Connect Instructions for Patients: <u>https://www.youtube.com/watch?v=HqhVlt4az-Q</u>
- Help Stop the Spread of COVID-19: https://vaww.infoshare.va.gov/sites/telehealth/docs/covid19-hsts.docx
- HANDOUT FOR VETERANS: VA Video Connect Getting Started: A Step-By-Step Guide
- <u>https://vaww.connectedhealth.va.gov/Communications/SiteAssets/Site</u>
   <u>Pages/VVC\_ToolKit/files8-1-2018/VVCSlickSheet508.pdf</u>

\*link only available when logged into VA network

- VVC Technical Support for Veterans
  - Veterans can call the Help Desk at **866-651-3180**
  - Hours: Monday Saturday 7 a.m. to 11 p.m. Eastern time
- Patient Equipment Options
  - On an Apple mobile device (e.g., iPhone, iPad): Veterans can download the free VVC iOS app from the <u>Apple App Store</u>.
  - All other devices: No application download is required. The session will launch automatically in the Veteran's web browser after the session link is selected from their email invitation.
  - Veterans with Verizon, Sprint, and T-Mobile can access VA Video Connect on their mobile devices and tablets without incurring data charges

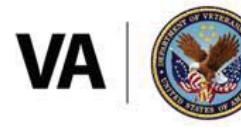

**U.S. Department of Veterans Affairs** 

#### **Requirements for Veteran's Location for VA Video Connect to Home**

- Private space
- Veteran consent to telehealth (documented in chart)
- Veteran has either a Smart Phone/Laptop/Desktop/Tablet
- Veteran has internet access (Wi-Fi or 4G)
- Veteran has E-Mail account
- A test call should be completed prior to initial VVC appointment
  - Veteran calls National Telehealth Technology Help Desk at (866) 651-3180
  - Designee conducts test call

\*Note: VA issued Tablets can be requested for those patients with no access to care without them. Talk with your Facility Telehealth Coordinator.

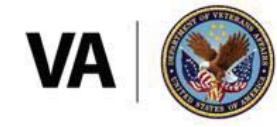

U.S. Department of Veterans Affairs

#### Scheduling your own Ad Hoc VA Video to Home Visits in VVC

#### App Overview: Virtual Care Manager

https://mobile.va.gov/app/virtual-caremanager

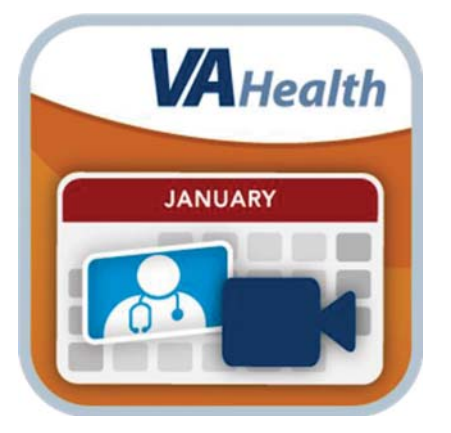

- Create VA Video Connect visits
  - Note: Virtual Care Manager does not schedule an appointment in VistA. To schedule future video visits, please work with your clinic schedulers.
- View and have providers/veterans join VVC visits from one location
- View visits from Virtual Care Manager, Scheduling Manager and Patient Viewer
- · Re-send email notifications to Veterans

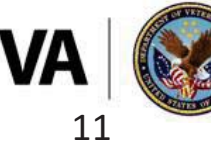

**U.S. Department of Veterans Affairs** 

# Scheduling the Visit yourself using Virtual Care Manager

- Log onto VA network
- Open Chrome browser within VA environment

(Tip: search for "Chrome" in Apps menu)

- Within that Chrome window, go to <u>https://staff.mobile.va.gov/vvc-manager/</u> (this automatically opens the webapp)
- When asked to authenticate via PIV, instead select "View Other Sign-In Options" and then choose "Sign In with VA Network ID" to enter username and password
- This takes you to the VCM webpage to learn more <u>https://mobile.va.gov/app/virtual-care-manager</u>

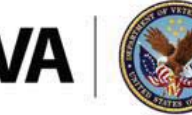

**U.S. Department of Veterans Affairs** 

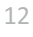

#### Scheduling VVC using non-VA Email in Virtual Care Manager

TEST TEST

In Virtual Care Manager:

- Enter Veteran's email in "Patient" email field
- Enter your dedicated, non-VA email address in the "VA Staff #1" email field

| 10/01/1947 (72) M /<br>000000041 |                                                 |                       |                                                  |
|----------------------------------|-------------------------------------------------|-----------------------|--------------------------------------------------|
| Video Visits                     |                                                 |                       |                                                  |
| Reduce Screen                    |                                                 | •                     |                                                  |
| Meeting Participa                | nts                                             |                       |                                                  |
| * Enter an email for ea          | ach person to invite - at least one is required |                       |                                                  |
| Patient                          | Invite Patient                                  |                       |                                                  |
|                                  | * Email                                         |                       |                                                  |
|                                  | smith@example.com                               |                       |                                                  |
|                                  | Phone Phone Type                                |                       |                                                  |
|                                  | (999)-999-9999 Select O                         |                       |                                                  |
| Caregiver #1                     | Fmail                                           |                       |                                                  |
|                                  | smith@example.com                               |                       |                                                  |
|                                  | First Name Last Name                            |                       |                                                  |
|                                  |                                                 |                       |                                                  |
| Add Anoti                        | ner Caregiver                                   |                       |                                                  |
| VA Staff #1                      | Email                                           |                       |                                                  |
|                                  | smith@example.com                               | and the second second | U.S. Department of Vetera                        |
| <ul> <li>Add Anoti</li> </ul>    | er VA Staff                                     |                       | Veterans Health Administration of Connected Care |

# **CONDUCTING VVC visits if already scheduled for you**

If the visit is already scheduled in CPRS (by someone else):

FIRST STEP: Access the VA remotely from home via Explorer browser- keep it open

✓ To get to CPRS

#### ✓ SECOND STEP:

✓ Option 1: Open your dedicated non-VA email within a different browser, outside the VA firewall (can be on a different device, or a different window on the same device). From the non-VA email invitation, follow the link to open the VVC visit

✓ Option 2:

>>Please copy the following URL https://care.va.gov/vvc-app/#/ to Google Chrome Favorites or Bookmarks (It might work on safari too) >>A screen will open that reads "VA Video Connect" with an entry blank for the following items Person or Conference to call: Please enter the "Alias" from the email that was sent to your outlook about appointments details >>(To join this VVC appointment manually or through a video conferencing device: Alias – xxxxxxx Host PIN- xxxx) Your name: Please enter your name >>Please click "Connect" >>Allow "care.va.gov" to use your camera and microphone:click "allow" >>You will be asked to enter a PIN. You can find this on your outlook email appointment.

>>(To join this VVC appointment manually or through a video conferencing device: Alias – xxxxxxx Host PIN- xxxx >>Click "Connect"

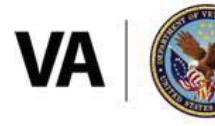

**U.S. Department of Veterans Affairs** 

# **Telework Telehealth 'How To' Resources**

#### Videos

- Telework Telehealth: Using CAG and Personal Equipment <u>https://youtu.be/JYigWvIVLTo</u>
- Telework Telehealth: Using VCM and Connecting to a VVC Visit <u>https://youtu.be/nRADpwaE6zM</u>

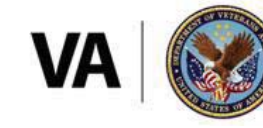

**U.S. Department of Veterans Affairs** 

# **Telehealth Emergency Plans must be in place**

- Providers need to have plans in place to address:
  - Medical emergencies
  - Mental Health/behavioral emergencies
  - Technical disruptions
- For VVC to a non-VA location, provider will activate local VVC Telehealth Emergency Plan; at the beginning of each encounter, the provider will:
  - Obtain the address/location of the patient.
  - Obtain or verify the patient's current phone number.
  - Obtain or verify an emergency contact number to notify emergency resources.
- Document the above info in the Note
- Veterans may decline to provide their location or contact information. If they are aware of their risks, that is their right, and the telehealth visit can continue without this information.

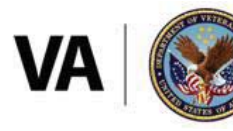

**U.S. Department of Veterans Affairs**